## Save A Policy

You can save a policy to PDF or HTML format, only if you are an owner of that policy or if you have the Policy View permission to view a policy.

## To save a policy:

- 1. Open RiskVision Policy Manager.
- 2. Go to **Content > Policies**, then click a policy.

| Policies > / Policy: Infrastructure Policy for Finance | <b>4⊡</b> Back                                                     |
|--------------------------------------------------------|--------------------------------------------------------------------|
| Policy: Infrastructure Policy for Finance              | 📜 Save as PDF 🕩 Save as HTML 🔍 Versions 💌 Float 子 Edit 😒           |
| View: 🔽 Ownership 🗹 V                                  | Vorkflow Documents References Categories Changes Display Options * |

- 3. Perform one of the following options:
  - Click Save as PDF. Click Save File to save the policy.
  - Click **Save as HTML**. Click **Save File** to save the policy. The policy is compressed and saved in the .zip format.